# Cas d'utilisation / Conditions préalables

Le suivi de la formation s'effectue dans le module BI & Reporting de RenoiRH. Ce module permet de gérer des rapports à destination des Responsables Formation pour réaliser le suivi des formations.

Deux types de rapport sont disponibles dans BI & Reporting :

- Les rapports standards, développés par le CISIRH,
- Les rapports Ad-hoc, créés par les partenaires (ministères).

Par ailleurs, il est également possible de réaliser des extractions Excel directement depuis tous les écrans RenoiRH.

# Sommaire

| 1. LANCER UN RAPPORT STANDARD                                                                             | 2  |
|----------------------------------------------------------------------------------------------------|----|
| 2. LANCER UN RAPPORT AD-HOC                                                                               | 5  |
| 3. REQUETE « FOR - Suivi des sessions » XZE0031 (Rapport Standard)                                        | 6  |
| 3.1. Paramètres de lancement pour le rapport                                                              | 6  |
| 3.2. Colonnes dans le fichier résultat de la requête « FOR - SUIVI DES SESSIONS » XZE0031                 | 8  |
| 4. REQUETE « FOR - Bilan de formation » XZ700099 (Rapport Standard)                                       | 10 |
| 4.1. Paramètres de lancement pour le rapport                                                              | 10 |
| 4.2. Colonnes dans le fichier résultat de la requête                                                      | 13 |
| 5. REQUETE « FOR - Catalogue des stages » XZ0ZT001 (Rapport Standard)                                     | 16 |
| 5.1. Paramètres de lancement pour le rapport                                                              | 16 |
| 5.2. Informations dans le fichier résultat de la requête                                                  | 16 |
| 6. REQUETE « Demandes de formation self non valid » XZPIC010 (Rapport Standard)                           | 18 |
| 6.1. Paramètres de lancement pour le rapport                                                              | 18 |
| 6.2. Colonnes dans le fichier résultat de la requête « DEMANDES DE FORMATION SELF NON VALID »<br>XZPIC010 | 18 |
| 7. REQUETE « MASA_FOR_Participants_externes » (Rapport Ad Hoc)                                            | 19 |
| 7.1. Paramètres de lancement pour le rapport                                                              | 19 |
| 7.2. Colonnes dans le fichier résultat                                                                    | 20 |
| 8. CREER UN RAPPORT AD-HOC                                                                                | 23 |
| 9. EXTRACTION EXCEL DEPUIS LES ECRANS RENOIRH                                                             | 23 |

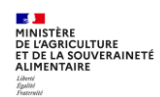

#### **1. LANCER UN RAPPORT STANDARD**

## Accès à l'écran : BI & Reporting > Rapports standard

Les rapports standards sont des rapports développés par le CISIRH pour l'ensemble des partenaires (ministères). La liste des rapports disponibles est fonction du rôle RenoiRH utilisé.

Les rapports standards suivants sont à utiliser pour le suivi de la formation :

| Titre                      | Code     | Description                                                                                                   |
|----------------------------|----------|----------------------------------------------------------------------------------------------------|
| FOR - Suivi des sessions   | XZE0031  | Liste des stages / sessions avec informations correspondantes et notamment le nombre de participants inscrits |
| FOR - Bilan de formation   | XZ700099 | Liste des stagiaires avec heures de présence par stage/session                                                |
| FOR - Catalogue des stages | XZ0ZT001 | Fiche de chaque stage et ses sessions ouvertes                                                                |

1 - Sélectionnez le domaine « BI & Reporting »

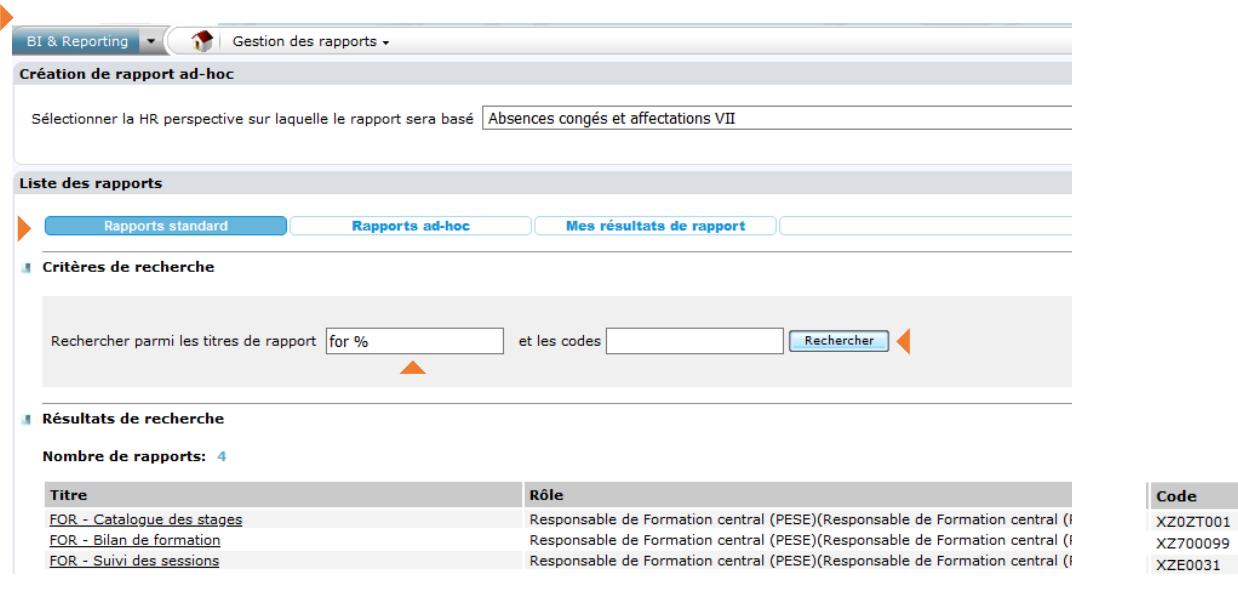

2 - Saisissez le Titre ou le Code du rapport que vous souhaitez lancer.

3 - Cliquez sur le bouton Rechercher.

4 - Dans la liste des rapports qui s'affiche dans la rubrique Résultats de recherche, cliquez sur le titre du rapport souhaité pour l'ouvrir.

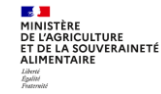

| Il n'est pas nécessaire de saisir l'intégralité du titre du ra Saisissez le symbole % pour afficher l'ensemble des rapports disp                          | pport, la saisie d'un mot clé est suffisante.<br>onibles.                                |
|----------------------------------------------------------------------------------------------------|------------------------------------------------------------------------------------------|
| A chaque rapport sont associés les rôles qui ont droit d'au                                                                                               | ccès au rapport.                                                                         |
| Si besoin, cliquez sur la maison Si & Reporting Cestion des Bl&Reporting                                                                                  | rapports - pour revenir à l'écran d'accueil de                                           |
| BI & Reporting 💌 🏠 Gestion des rapports 🗸                                                                                                    |                                                                                          |
| Soumettre la requête 'FOR - Bilan de formation '                                                                                                    | 5 - Renseignez les                                                                       |
|                                                                                                    | Paramètres de la                                                                         |
| Parametres de la requete                                                                                                    | reguête.                                                                                 |
| Plan De Formation                                                                                                    |                                                                                          |
| Code UO organisatrice 10010F00000                                                                                                    | (ij/mm/aaaa) 6 - Sélectionnez le Format                                                  |
| Date de fin de période 31/12/2023                                                                                                    | (jj/mm/aaaa) des rapports.                                                               |
| État session %                                                                                                    |                                                                                          |
| Niveau d'organisation du stage                                                                                                    | Pour lancer la requête                                                                   |
| Domaine                                                                                                    | ···· ··· ··· ··· ··· ·················                                                   |
| Thème                                                                                                    |                                                                                          |
| Libellé du stage                                                                                                    | <b>7</b> - Cliquez sur le bouton                                                         |
| E-Learning (1 : oui; 0 : non)                                                                                                    | Soumission immédiate                                                                     |
| Type de stage                                                                                                    |                                                                                          |
| Témoin UO Filles 1                                                                                                    |                                                                                          |
| Matricule %                                                                                                    |                                                                                          |
| PESE                                                                                                    |                                                                                          |
| Format des rapports  Fichier texte au format CSV [Francais]                                                                                               |                                                                                          |
| Documentation                                                                                                    |                                                                                          |
| Aide en ligne                                                                                                    |                                                                                          |
| Exécution de la requête                                                                                                    |                                                                                          |
| Soumission immédiate Soumission différée                                                                                                    | •                                                                                        |
| Retour                                                                                                    |                                                                                          |
| Les paramètres encadrés en rouge sont obligatoires. Ils peut<br>filtrer sur un paramètre particulier. Mais dans ce cas, attent<br>pour la requête lancée. | vent être remplacés par % si on ne veut pas<br>ion aux éventuels problèmes de volumétrie |
| Ouverture de XZE0031.csv X                                                                                                    |                                                                                          |
| Vous avez choisi d'ouvrir :                                                                                                    | 8 - Ouvrez le fichier ou                                                                 |
| XZE0031.csv                                                                                                    | enregistrez-le.                                                                          |
| qui est un fichier de type : Fichier CSV Microsoft Excel (5,4 Ko)                                                                                         |                                                                                          |
| o pora oci neps//rorsienonn.cisinine.gouvin                                                                                                    | 9 - Cliquez sur le bouton                                                                |
| Que doit faire Firefox avec ce fichier ?                                                                                                    | OK .                                                                                     |
| Ouvrir avec Excel 2016 (par défaut)                                                                                                    |                                                                                          |
| ○ <u>E</u> nregistrer le fichier                                                                                                    | 10 - Pour lancer la requête                                                              |
| ☐ <u>I</u> oujours effectuer cette action pour ce type de fichier.                                                                                        | en dittéré : Cliquez sur le                                                              |
|                                                                                                    |                                                                                          |
| OK Annuler                                                                                                    |                                                                                          |

## Pour récupérer le résultat de la requête lancée :

| creation de rapport ad-hoc                              |                                  |                                |                                   |        |         |
|---------------------------------------------------------|----------------------------------|--------------------------------|-----------------------------------|--------|---------|
| Sélectionner la HR perspective sur<br>rapport sera basé | laquelle le Absences cong        | és et affectations VII         |                                   |        | √ Crée  |
| les résultats de rapport                                |                                  |                                |                                   |        |         |
| Rapports standard                                       | Rapports ad-hoc                  | Mes résultats de rapport       |                                   |        |         |
| Critères de recherche                                   |                                  |                                |                                   |        |         |
|                                                         | Recherch                         | er                             |                                   |        |         |
| Nom du rapport recherché                                |                                  |                                |                                   |        |         |
| Nom du rapport recherché                                |                                  |                                |                                   |        |         |
| Nom du rapport recherché                                | Date Soumission                  | Nombre de rapports             | <u>Etat du rapport</u>            | Format | Actions |
| Nom du rapport recherché                                | Date Soumission 09/08/2023 11:55 | <u>Nombre de rapports</u><br>1 | <u>Etat du rapport</u><br>Terminé | Format | Actions |

 11 - Dans l'écran de gestion des rapports, cliquez sur le bouton Mes résultats de rapport.

 12 - Dans la liste des rapports, cliquez sur l'icône correspondant au rapport souhaité.

La soumission différée permet de passer outre certaines limites de volumétrie rencontrées à la soumission immédiate.

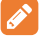

Le résultat d'une requête est conservé 15 jours.

Si vous n'obtenez pas le résultat de la requête, envoyez un mail à : assistance-sirh.SG@agriculture.gouv.fr

Certains rapports standards peuvent être lancés en soumission immédiate et en soumission différée, d'autres uniquement en soumission différée.

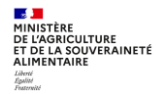

## **2. LANCER UN RAPPORT AD-HOC**

Accès à l'écran : BI & Reporting > Rapports ad-hoc

## Un rapport ad-hoc est utile pour identifier les participants externes

| Titre                          | Code | Description                                                         |
|--------------------------------|------|---------------------------------------------------------------------|
| MASA_FOR_Participants_externes |      | Liste des participants externes aux sessions d'une UO organisatrice |

| Lis | ste des rapports                   |                        |                                                |
|-----|------------------------------------|------------------------|------------------------------------------------|
|     | Rapports standard                  | Rapports ad-hoc        | Mes résultats de rapport                       |
| a   | Critères de recherche              |                        |                                                |
|     | Nom du rapport recherché MASA_FOR% | HR perspective         | Toutes                                         |
| а   | Résultat de la recherche           |                        |                                                |
|     | Nom *                              | Description            |                                                |
|     | MASA_FOR_Participants_externes     | Liste des participants | s externes aux sessions d une UO organisatrice |

Il faut saisir une partie du nom du rapport recherché, puis cliquer sur « Rechercher ».

La procédure de lancement et de récupération du résultat de la requête est similaire à celle explicitée pour les rapports standard au §1.

Les rapports ad-hoc peuvent être lancés uniquement en soumission directe.

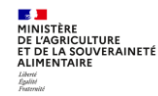

# 3. REQUETE « FOR - SUIVI DES SESSIONS » XZE0031 (RAPPORT STANDARD)

# Cette requête est utile pour les structures organisatrices de stages et sessions, pour les besoins suivants :

- Tableau de bord pour suivre l'avancement de la programmation et de la réalisation de ses stages/sessions,
- Bilan d'étape ou bilan annuel des stages/sessions réalisées,
- Mise en qualité des données saisies dans RenoiRH sur les stages/sessions.

# Lancement de la requête

Cette requête est disponible dans les rapports standards. Elle peut être lancée avec n'importe quel rôle et périmètre RenoiRH-formation. Le résultat de la requête n'est pas restreint en fonction du rôle et périmètre avec lequel la requête est lancée.

# Résultat et analyse de la requête

Cette requête permet d'obtenir un fichier csv qui peut être ouvert et enregistré sous Excel. Ce fichier est une liste de stages/sessions programmées et/ou réalisées dans une période donnée, avec les informations correspondantes (domaines, thèmes...) et notamment le nombre de participants inscrits (pour les sessions ouvertes) ou présents (pour les sessions réalisées ou closes).

# Le résultat de la requête comptabilise les participants internes (avec matricule RenoiRH), mais également les participants externes.

Elle permet également d'estimer le nombre de jours stagiaires programmés et/ou réalisés en multipliant le nombre de participants avec la durée de la session.

La liste des stages/sessions enregistrée sous Excel peut être analysée en appliquant des filtres (par exemple par domaine ou thème) et en intégrant des tableaux croisés dynamiques.

# Mise en qualité des données

Cette liste de stages/sessions permet à une structure organisatrice de vérifier que la saisie de ses stages/sessions est correcte, et le cas échéant d'identifier les corrections et compléments à apporter à certains stages/sessions dans RenoiRH-formation. Les données qui sont particulièrement à vérifier et éventuellement corriger dans RenoiRH-formation sont listées dans le mode opératoire de clôture de campagne disponible sur le site FORMCO :

https://formco.agriculture.gouv.fr/acces-rlf (onglet Manuel utilisateur).

Le SRH/SDDPRS/BFCDC réalise un bilan annuel global des stages et sessions réalisées au cours d'une année, sur la base des données saisies dans RenoiRH-formation. Il est donc primordial que les données saisies par chaque structure organisatrice soient correctes et complètes.

# 3.1. Paramètres de lancement pour le rapport

Pour restreindre le résultat de la requête aux stages/sessions gérées dans RenoiRH par une structure organisatrice de formation, celle-ci doit saisir, dans le paramètre de lancement « Code UO organisatrice », le code de l'UO utilisé pour l'habilitation à RenoiRH-formation (à droite de « Responsable de formation local » dans le rôle RenoiRH-formation)

| RenoiRH         | Bienvenue HUARD, Nathali | e Expert RH            | Responsable de Formation local - 001CSGHDF0                     |
|-----------------|--------------------------|------------------------|-----------------------------------------------------------------|
| Formation 💌 🎲 S | Stratégie 🗸 🛛 Demandes 🗸 | Définir les sessions + | Fin de sessions • Budget • Offre de formation • Configuration • |

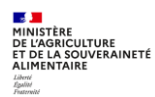

| Offre                               | ••• + -      |
|-------------------------------------|--------------|
| Date de début de période 01/01/2022 | (jj/mm/aaaa) |
| Date de fin de période 31/03/2022   | (jj/mm/aaaa) |
| Domaine                             | ••• + -      |
| Sous domaine                        | ••• + -      |
| Thème                               | ••• + -      |
| Code Stage                          | + -          |
| Libellé Stage                       | + -          |
| Type de stage                       | ••• + -      |
| E-Learning (1 : oui; 0 : non)       | ••• + -      |
| Niveau d'organisation du stage      | ••• + -      |
| Etat de la session                  | ••• + -      |
| Code UO organisatrice 001CSGHDF0    | + -          |
|                                     |              |

| Paramètre             | Obligatoire | Explication                                                                    |
|-----------------------|-------------|--------------------------------------------------------------------------------|
| Offre                 |             | Ne pas utiliser                                                                |
| Data da dábut da      |             | Saisir la date au format jj/mm/aaaa                                            |
| Date de debut de      | х           | Pour récupérer les sessions dont la date de début est supérieure ou égale à la |
| periode               |             | date de début de période saisie en paramètre                                   |
| Data da fin da        |             | Saisir la date au format jj/mm/aaaa                                            |
| Date de fin de        | х           | Pour récupérer les sessions dont la date de début est inférieure ou égale à la |
| periode               |             | date de fin de période saisie en paramètre                                     |
| Domaina               |             | Sélectionner un domaine Ministère en charge de l'agriculture, dont le code     |
| Domaine               |             | commence par DOM- (si besoin)                                                  |
| Sous domaina          |             | Sélectionner un sous domaine Ministère en charge de l'agriculture, dont le     |
| Sous domaine          |             | code commence par SD- (si besoin)                                              |
| Thàma                 |             | Sélectionner un thème Ministère en charge de l'agriculture, dont le code       |
| ineme                 |             | commence par M6, M7, T1 à T9(si besoin)                                        |
| Code Stage            |             | Saisir le code du stage ou une partie du code du stage (si besoin)             |
|                       |             | Par ex : NIN% : sélectionnera tous les stages dont le code commence par NIN    |
|                       |             | Saisir une partie du libellé complet du stage (si besoin)                      |
| Libolló Stago         |             | /!\ sensible à la casse (si %RenoiRH% est saisi comme paramètre, les stages    |
| LIDENE Stage          |             | ayant « RenoiRH » dans leur libellé seront dans le résultat, les stages ayant  |
|                       |             | « renoirh » dans leur libellé ne seront pas dans le résultat)                  |
| Type de stage         |             | Sélectionner un type de stage (si besoin)                                      |
| E-Learning            |             | Sélectionner 1 (e-learning) ou 0 (non e-learning) (si besoin)                  |
| Niveau d'organisation |             | Sélectionner Local National Régional (ci hospin)                               |
| du stage              |             |                                                                                |
| Etat de la session    |             | Sélectionner Annulée, Close, Réalisée, Ouverte, Planifiée, En préparation (si  |
|                       |             | besoin)                                                                        |

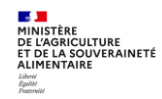

| Code UO       | Saisir le code de l'UO organisatrice concernée (à droite de « Responsable de formation local » dans le rôle RenoiRH-formation) pour récupérer les |
|---------------|----------------------------------------------------------------------------------------------------|
| organisatrice | stages/sessions d'une structure organisatrice.                                                                                                    |

Seules les dates de début et de fin de période sont obligatoires.

Pour les autres paramètres, il suffit de ne rien renseigner pour avoir l'ensemble des données.

#### 3.2. Colonnes dans le fichier résultat de la requête « FOR - SUIVI DES SESSIONS » XZE0031

Les colonnes du fichier résultat permettent d'avoir un grand nombre d'information sur les stages/sessions programmées et/ou réalisées. Vous pouvez effectuer des filtres sur certaines colonnes et/ou créer des tableaux croisés dynamiques.

Ces données sont issues de vos saisies dans RenoiRH. Leur saisie est obligatoire (sauf Public concerné et les données relatives aux salles de formation). Si elles ne sont pas présentes ou incorrectes, c'est qu'elles doivent être complétées ou corrigées dans RenoiRH-formation.

D'autres données sont issues de RenoiRH-formation sans saisie du gestionnaire (en bleu dans le tableau ci-dessous).

|                                | Si vide : le stage a été saisi par erreur avec le rôle de Responsable de formation                           |
|--------------------------------|----------------------------------------------------------------------------------------------------|
| Code/Libellé UO organisatrice  | Central. Il faut donc le créer à nouveau avec le rôle de Responsable de formation                            |
|                                | local adéquat.                                                                                               |
| Code/Libellé Stage             |                                                                                                    |
| Code/Libellé Domaine DGAFP     |                                                                                                    |
| Code/Libellé Domaine           |                                                                                                    |
| Code/Libellé Sous domaine      |                                                                                                    |
| Code/Libellé Thème             |                                                                                                    |
| Niveau d'organisation du stage | Local, National, Régional                                                                                    |
| Code/Libellé Offre             | Attention : une coule offre est repetriée, donc cotte donnée est nou exploitable                             |
| Niveau Offre                   | Attention : une seule onre est rapathee, donc cette donnée est peu exploitable                               |
| Type de stage                  | Si stage en E-learning, le type de stage doit obligatoirement être « E-learning                              |
| E-learning                     | (distanciel) » ou « Hybride (distanciel + présentiel) »                                                      |
| Date de fin du stage           |                                                                                                    |
| Développé en interne/externe   | Développé en externe : permet d'identifier les stages hors catalogue Ministère en<br>charge de l'agriculture |
| Assuré en interne/externe      | Assuré en interne : sessions animées par des formateurs occasionnels                                         |
|                                | Assuré en externe : sessions animées par des prestataires                                                    |
| Public concerné                | Donnée optionnelle                                                                                           |
| Code/Libellé Session           | Peu intéressant : plutôt filtrer sur le libellé du stage                                                     |
| Etat de la session             | Voir tableau ci-dessous                                                                                      |
| Date de début de la session    |                                                                                                    |
| Date de fin de la session      |                                                                                                    |

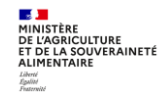

| Durée de la session (jours)   | La durée est recalculée en jours quelle que soit l'unité de durée saisie (1 jour = 6 heures)                                          |
|-------------------------------|----------------------------------------------------------------------------------------------------|
| Avec Périodes                 | 0 = Non / 1 = Oui (case « Période gérée dans la session » cochée ou non dans la session)                                              |
| Date de clôture d'inscription |                                                                                                    |
|                               | = nombre de participants <b>inscrits</b> (pour les sessions ouvertes) ou <b>présents</b> (pour les sessions réalisées ou closes)      |
| Nombre participants inscrits  | Sont comptabilisés les participants internes (avec matricule RenoiRH), mais<br>également les participants externes.                   |
| Nb jours stagiaires           | Cette colonne peut être ajoutée au fichier résultat de la requête en multipliant le nombre de participants par la durée de la session |
| Places disponibles            | = capacité maximum – nombre de participants                                                                                           |
| Participants en attente       | = dont l'inscription a été mise « En attente » lors de la gestion des inscriptions                                                    |
| Capacité minimum              |                                                                                                    |
| Organisme                     | Organisme saisi sur la session                                                                                                    |
| Code/Libellé lieu             |                                                                                                    |
| Département du lieu           | Repris de l'adresse saisie dans le référentiel des lieux                                                                              |
| Code/Libellé salle            | Donnée optionnelle                                                                                                    |
| Témoin handicap de formation  | Repris des données saisies dans le référentiel des salles                                                                             |

| Etat des sessions<br>Libellé | Etat des sessions<br>Code | Aide mémoire<br>(en anglais) |  |
|------------------------------|---------------------------|------------------------------|--|
| En préparation               | PR                        | <b>PR</b> epared             |  |
| Planifiée                    | PL                        | <b>PL</b> anned              |  |
| Ouverte                      | OP                        | <b>OP</b> ened               |  |
| Annulée                      | CA                        | <b>CA</b> ncelled            |  |
| Réalisée                     | СР                        | ComPleted                    |  |
| Close                        | CL                        | CLosed                       |  |

## 4. REQUETE « FOR - BILAN DE FORMATION » XZ700099 (RAPPORT STANDARD)

#### Cette requête est utile pour

- Le RLF d'une structure : elle permet d'obtenir le bilan de formation des agents de la structure, c'est-à-dire la liste des stagiaires de la structure avec les stages/sessions suivies par chacun d'eux et les heures de présence par stagiaire. Il est également possible de lancer cette requête pour obtenir le bilan de formation de plusieurs structures.
- Les structures organisatrices de stages et sessions : elle permet d'obtenir la liste des stagiaires ayant suivi les stages/sessions de la structure organisatrice, avec les heures de présence par stagiaire.
- Le SRH/SDDPRS/BFCDC : elle permet de réaliser des bilans d'étape et le bilan annuel de la formation des agents du ministère, c'est à dire la liste des stagiaires du ministère avec les stages/sessions suivies par chacun d'eux et les heures de présence par stagiaire.

## Lancement de la requête

Cette requête est disponible dans les rapports standards. Elle peut être lancée avec n'importe quel rôle et périmètre RenoiRH-formation. Le résultat de la requête n'est pas restreint en fonction du rôle et périmètre avec lequel la requête est lancée.

## Résultat et analyse de la requête

Cette requête permet d'obtenir un fichier csv qui peut être ouvert et enregistré sous Excel. Ce fichier est une liste de stagiaires ayant suivi des stages/sessions pendant une période donnée, avec les heures de présence par stagiaire et session, ainsi que des données sur les stages et sessions (domaine, thèmes...) et les agents (sexe, corps, affectation...).

Le résultat de la requête comptabilise uniquement les participants internes (avec matricule RenoiRH). Elle n'intègre pas les participants externes.

La liste des stagiaires enregistrée sous Excel peut être analysée en appliquant des filtres (par exemple par domaine ou thème) et en intégrant des tableaux croisés dynamiques.

## 4.1. Paramètres de lancement pour le rapport

En tant que RLF d'une structure : la saisie en paramètre du « Code UO opérationnelle du stagiaire » permet d'obtenir la liste des stagiaires d'une structure avec les stages/sessions suivies par chacun d'eux et les heures de présence par stagiaire.

En tant que structure organisatrice de formation : la saisie en paramètre d'un « Code UO organisatrice » permet d'obtenir la liste des stagiaires ayant suivi les stages/sessions de cette structure organisatrice, avec les heures de présence par stagiaire.

Le code UO à utiliser est celui sur lequel vous êtes habilité sur RenoiRH en tant que RLF ou structure organisatrice (à droite de « Responsable de formation local » dans le rôle RenoiRH-formation) :

| RenoiRH         | Bienvenue HUARD, Nathalie    | Expert RH              | Responsable de Formation local - 001CSGHDF0 💌                 |   |
|-----------------|------------------------------|------------------------|---------------------------------------------------------------|---|
| Formation 💌 🏫 S | Stratégie 🗸 🛛 Demandes 🗸 🛛 D | )éfinir les sessions 🗸 | Fin de sessions • Budget • Offre de formation • Configuration | • |

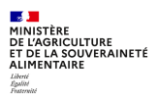

# Paramètres de lancement de la requête en tant que RLF d'une structure :

(ici 001R760000 pour le RLF de la DRAAF Occitanie)

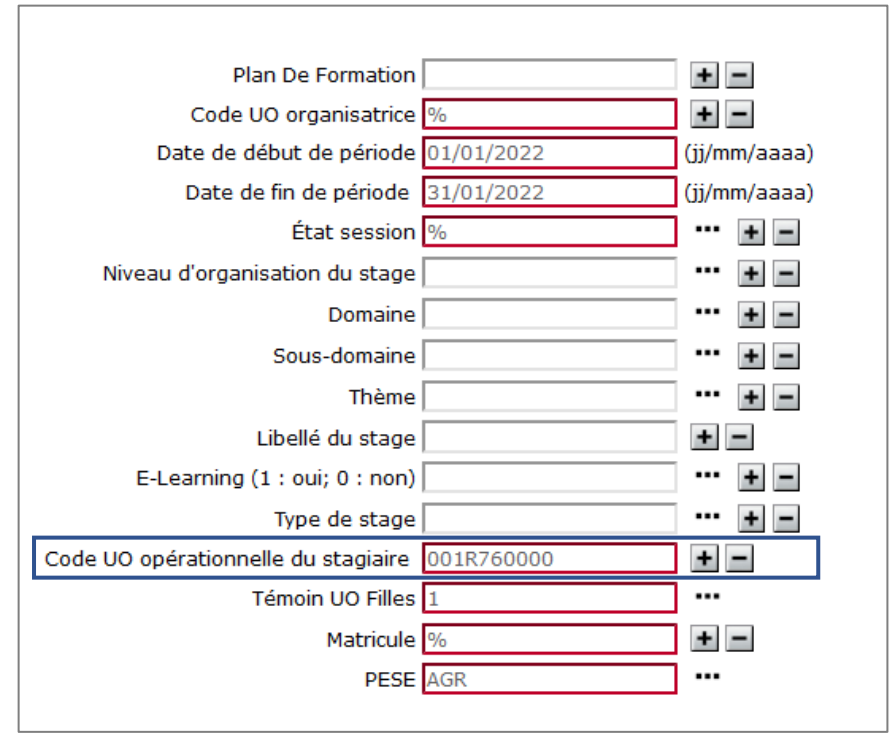

# **Paramètres de lancement de la requête en tant que structure organisatrice :** (ici 0010F00000 pour l'INFOMA)

|                                     | Plan De Formation         |            | + -          |
|-------------------------------------|---------------------------|------------|--------------|
|                                     | Code UO organisatrice     | 0010F00000 | + -          |
| 0                                   | ate de début de période   | 01/01/2022 | (jj/mm/aaaa) |
|                                     | Date de fin de période    | 31/12/2022 | (jj/mm/aaaa) |
|                                     | État session              | %          | ••• + -      |
| Niveau                              | ı d'organisation du stage |            | ••• + -      |
|                                     | Domaine                   |            | ••• + -      |
|                                     | Sous-domaine              |            | ••• + -      |
|                                     | Thème                     |            | ••• + -      |
|                                     | Libellé du stage          |            | + -          |
| E-Le                                | arning (1 : oui; 0 : non) |            | ••• + -      |
|                                     | Type de stage             |            | ••• + -      |
| Code UO opérationnelle du stagiaire |                           | %          | + -          |
|                                     | Témoin UO Filles          | 1          |              |
|                                     | Matricule                 | %          | + -          |
|                                     | PESE                      | AGR        |              |
|                                     |                           |            |              |

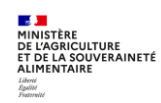

| Paramètre                              | Obl | Explication                                                                                                    |
|----------------------------------------|-----|----------------------------------------------------------------------------------------------------|
| Plan de formation                      |     | Ne pas utiliser                                                                                                    |
| Code UO organisatrice                  | x   | Saisir le code de l'UO organisatrice concernée (à droite de « Responsable de<br>formation local » dans le rôle RenoiRH-formation) pour récupérer la liste des<br>stagiaires ayant suivi les stages/sessions d'une structure organisatrice.<br>[ou % pour toutes les UO organisatrices]                                                                          |
| Date de début de période               | х   | Saisir la date au format jj/mm/aaaa<br>Pour récupérer les sessions dont la date de début est supérieure ou égale à la date<br>de début de période saisie en paramètre                                                                                                    |
| Date de fin de période                 | х   | Saisir la date au format jj/mm/aaaa<br>Pour récupérer les sessions dont la date de début est inférieure ou égale à la date<br>de fin de période saisie en paramètre                                                                                                    |
| Etat session                           | х   | Annulée, Close, Réalisée, Ouverte, Planifiée, En préparation<br>[Ou % pour tous les états]                                                                                                    |
| Niveau d'organisation du stage         |     | Local, National, Régional (si besoin)                                                                                                    |
| Domaine                                |     | Sélectionner un domaine Ministère en charge de l'agriculture, dont le code<br>commence par DOM- (si besoin)                                                                                                    |
| Sous domaine                           |     | Sélectionner un sous domaine Ministère en charge de l'agriculture, dont le code commence par SD- (si besoin)                                                                                                    |
| Thème                                  |     | Sélectionner un thème Ministère en charge de l'agriculture, dont le code commence par M6, M7, T1 à T9 (si besoin)                                                                                                    |
| Libellé du stage                       |     | Saisir une partie du libellé complet du stage (si besoin)<br>/!\ sensible à la casse (si %RenoiRH% est saisi comme paramètre, les stages ayant<br>« RenoiRH » dans leur libellé seront dans le résultat, les stages ayant « renoirh »<br>dans leur libellé ne seront pas dans le résultat)                                                                      |
| E-Learning                             |     | Sélectionner 1 (e-learning) ou 0 (non e-learning) (si besoin)                                                                                                    |
| Type de stage                          |     | Sélectionner un type de stage (si besoin)                                                                                                    |
| Code UO opérationnelle<br>du stagiaire | х   | Saisir le code de l'UO d'affectation des agents (cf. « rôle/périmètre » sélectionné<br>après connexion à RenoiRH) pour récupérer la liste des stagiaires d'une structure<br>avec les stages/sessions suivies par chacun d'eux<br>Il est possible de saisir plusieurs codes UO en cliquant sur le « + » à droite du<br>paramètre à saisir (cf. Astuce ci-après). |
| Témoin UO Filles                       | Х   | Toujours saisir 1 car cela permet d'inclure toutes les UO filles d'une UO mère                                                                                                    |
| Matricule                              | х   | Saisir % pour tous les agents ou saisir le matricule d'un agent (pour restreindre la requête à un agent)                                                                                                    |
| PESE                                   |     | Toujours saisir AGR (ministère en charge de l'agriculture)                                                                                                    |

**Pour les paramètres obligatoires** : saisir % pour avoir l'ensemble des données (sauf pour les dates). Mais dans ce cas, si la volumétrie est trop importance, la requête n'aboutira pas. Il est donc recommandé de saisir a minima un des deux paramètres suivants : soit le « Code UO organisatrice », soit le « Code UO opérationnelle du stagiaire » (sauf pour le bilan global réalisé par le BFCDC).

Pour les autres paramètres, il suffit de ne rien renseigner pour avoir l'ensemble des données.

# Astuce

Pour obtenir le bilan de formation de plusieurs structures d'une région : ajouter autant de « code UO opérationnelle du stagiaire » que nécessaire, en cliquant sur le « + » :

- <u>Exemple 1</u> : pour toutes les DDT et DD(ETS)PP de la région Nouvelle Aquitaine, ajouter les « codes UO opérationnelle du stagiaire » suivants : 001%16%, 001%17%, 001%19%, 001%23%, 001%24%, 001%33%, etc
- <u>Exemple 2</u> : toutes les DDT de la région Nouvelle Aquitaine : 001T16%, 001T17%
- <u>Exemple 3</u> : toutes les DD(ETS)PP de la région Nouvelle Aquitaine, sélectionner :
  - o toutes les DDPP : 001P17%, etc
    - o toutes les DDETSPP : 001Q16%, etc
- <u>Exemple 4</u> : pour les EPL d'une région, il faut saisir chaque code UO précisément ou les 6 premiers caractères et % : 001ETU0000 ou 001ETU%

Si le nombre de « code UO opérationnelle du stagiaire » saisi est supérieur à égale à 24, un message s'affiche : « Une erreur a été détectée - Code UO opérationnelle du stagiaire : la somme de la longueur des valeurs du paramètre multiple dépasse la longueur attendue de 254 caractère(s) ». Il sera nécessaire de réaliser plusieurs requêtes.

Dans l'exemple 1, il faudra filtrer le résultat de la requête pour ne pas prendre en compte les structures ne correspondant pas à des DDI, par exemple 001R24000 (RLF DRAAF Centre Val de Loire).

## 4.2. Colonnes dans le fichier résultat de la requête

| Colonnes | relatives | aux | stages |
|----------|-----------|-----|--------|
|----------|-----------|-----|--------|

| Code/libellé Plan de formation | Données non utilisées                                                                                                    |
|--------------------------------|----------------------------------------------------------------------------------------------------|
| Code/libellé UO organisatrice  |                                                                                                    |
| Département UO organisatrice   |                                                                                                    |
| Libellé Offre                  | Attention : une seule offre est rapatriée, donc cette donnée est peu exploitable                                                  |
| Niveau d'organisation du stage |                                                                                                    |
| Code/libellé Domaine DGAFP     |                                                                                                    |
| Code/libellé Domaine           |                                                                                                    |
| Code/libellé Sous domaine      |                                                                                                    |
| Libellé Thème                  |                                                                                                    |
| Code/Libellé Stage             |                                                                                                    |
| E-learning                     | Si stage en E-learning, le type de stage doit obligatoirement être « E-learning                                                   |
| Type de stage                  | (distanciel) » ou « Hybride (distanciel + présentiel) »                                                                           |
| Développé en interne/externe   | Développé en externe : permet d'identifier les stages hors catalogue Ministère en<br>charge de l'agriculture                      |
| Assuré en interne/externe      | Assuré en interne : sessions animées par des formateurs occasionnels<br>Assuré en externe : sessions animées par des prestataires |
| Organisme                      | Organisme saisi sur la session                                                                                                    |

#### **Colonnes relatives aux sessions**

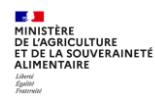

| Code/Libellé Session        |                                                                                                 |
|-----------------------------|-------------------------------------------------------------------------------------------------|
| Date de début de la session |                                                                                                 |
| Date de fin de la session   |                                                                                                 |
| Durée de la session (jours) | La durée est recalculée en jours quelle que soit l'unité de durée<br>saisie (1 jour = 6 heures) |
| État de la session          | Voir tableau ci-dessous                                                                         |
| Avec périodes               | Oui/Non                                                                                         |
| Département du lieu         | Repris de l'adresse saisie dans le référentiel des lieux                                        |

## **Colonnes relatives aux inscriptions**

| État de l'inscription               | Voir tableau ci-dessous                                                                                               |
|-------------------------------------|----------------------------------------------------------------------------------------------------|
| Heures de présence                  |                                                                                                    |
| Jours de présence                   | Cette colonne peut être ajoutée au fichier résultat de la requête<br>en divisant par 6 le nombre d'heures de présence |
| Heures d'absence                    |                                                                                                    |
| Motif d'absence                     |                                                                                                    |
| Présence insuffisante               |                                                                                                    |
| CPF                                 |                                                                                                    |
| Heures de présences CPF             | Attention : ces donnees sont a prendre avec precaution car la                                                         |
| Heures sur temps de travail CPF     | arronáo                                                                                                    |
| Heures hors du temps de travail CPF |                                                                                                    |

# Colonnes relatives aux agents

| Matricule du stagiaire                 |                                                                    |  |
|----------------------------------------|--------------------------------------------------------------------|--|
| Nom, Prénom du stagiaire               |                                                                    |  |
| Sexe                                   | H (Homme), F (Femme)                                               |  |
| Date de naissance                      |                                                                    |  |
| Code/libellé Statut                    |                                                                    |  |
| Catégorie                              |                                                                    |  |
| Sous-catégorie                         |                                                                    |  |
| Code/libellé Corps                     |                                                                    |  |
| Code/libellé Grade                     |                                                                    |  |
| Emploi                                 |                                                                    |  |
| Typologie de formation (demande)       | Voir tableau ci-dessous                                            |  |
| Code UO opérationnelle du stagiaire    | Affectation détaillée (jusqu'au service pour cortaines structures) |  |
| Libellé UO opérationnelle du stagiaire | Anectation detailee (jusqu'au service pour certailles structures)  |  |

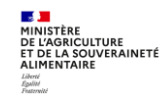

| Département UO opérationnelle du stagiaire    |                                                                                       |
|-----------------------------------------------|---------------------------------------------------------------------------------------|
| Affectation du stagiaire (Niveau1 et niveau2) | Apportent peu d'information                                                           |
| Affectation du stagiaire (Niveau3)            | Permet d'identifier le type de structure :<br>AC / EPL / MAA (=services déconcentrés) |
| Affectation du stagiaire (Niveau4)            |                                                                                       |
| Affectation du stagiaire (Niveau5)            |                                                                                       |
| Affectation du stagiaire (Niveau6)            |                                                                                       |
| Affectation du stagiaire (Niveau7)            |                                                                                       |
| Affectation du stagiaire (Niveau8)            |                                                                                       |

# Données du signataire du stage

| Matricule du signataire du stage                    |                                                                    |
|-----------------------------------------------------|--------------------------------------------------------------------|
| Nom, Prénom du signataire du stage                  |                                                                    |
| UO opérationnelle du signataire du stage            | Affectation détaillée (jusqu'au service pour certaines structures) |
| Affectation du gestionnaire de formation (Niveau 2) |                                                                    |
| Affectation du gestionnaire de formation (Niveau 3) |                                                                    |

| Etat des sessions - Libellé |
|-----------------------------|
| En préparation              |
| Planifiée                   |
| Ouverte                     |
| Annulée                     |
| Réalisée                    |
| Close                       |

| Etat de l'inscription |
|-----------------------|
| Absent                |
| Annulé                |
| Inscrit               |
| Présent               |
| Sur liste d'attente   |

| Type de demande                           |
|-------------------------------------------|
| Adaptation au poste de travail            |
| Adaptation prévisible des métiers         |
| Développement /acquisition qualifications |
| Préparation concours ou examens           |
| Formation professionnelle statutaire      |
| Période de professionnalisation           |
| Période de professionnalisation           |

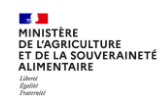

## 5. REQUETE « FOR - CATALOGUE DES STAGES » XZ0ZT001 (RAPPORT STANDARD)

#### Lancement de la requête

Cette requête est disponible dans les rapports standards. Elle peut être lancée avec n'importe quel rôle et périmètre RenoiRH-formation. Le résultat de la requête n'est pas restreint en fonction du rôle et périmètre avec lequel la requête est lancée.

Le résultat de la requête est un fichier au format PDF comportant des fiches de stages/sessions pour les stages avec au moins une session ouverte. Chaque fiche est identique à la « fiche descriptive du stage » imprimable directement dans RenoiRH depuis les écrans stage et session.

## 5.1. Paramètres de lancement pour le rapport

| Paramètre        | Obligatoire | Explication                                                                        |
|------------------|-------------|------------------------------------------------------------------------------------|
| Data da dábut da |             | Saisir la date au format jj/mm/aaaa                                                |
|                  | Х           | Pour récupérer les sessions dont la date de début est supérieure ou égale à la     |
| periode          |             | date de début de période saisie en paramètre                                       |
| Data da fin da   |             | Saisir la date au format jj/mm/aaaa                                                |
| Date de fin de   | х           | Pour récupérer les sessions dont la date de début est inférieure ou égale à la     |
| periode          |             | date de fin de période saisie en paramètre                                         |
| Domaina          |             | Sélectionner un domaine Ministère en charge de l'agriculture, dont le code         |
| Domaine          |             | commence par DOM- (si besoin)                                                      |
| Cours domaina    |             | Sélectionner un sous domaine Ministère en charge de l'agriculture, dont le code    |
| Sous domaine     |             | commence par SD- (si besoin)                                                       |
|                  |             | Saisir le code de l'UO organisatrice concernée (à droite de « Responsable de       |
| Organisatour     | ×           | formation local » dans le rôle RenoiRH-formation) pour récupérer les fiches        |
| Organisateur     | ^           | descriptives des stages/sessions d'une structure organisatrice.                    |
|                  |             | [ou % pour toutes les UO organisatrices]                                           |
| Codo stago       |             | Saisir un code stage ou plusieurs codes stage en cliquant sur le « + » à droite du |
| Coue stage       |             | paramètre à saisir (si besoin).                                                    |

## 5.2. Informations dans le fichier résultat de la requête

La fiche PDF descriptive de chaque stage ayant au moins une session ouverte est présentée ci-après :

- Dans la partie haute, les informations sur le stage
- Dans la partie basse, la liste des sessions ouvertes du stage

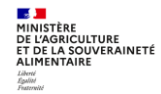

#### Fiche PDF descriptive de chaque stage :

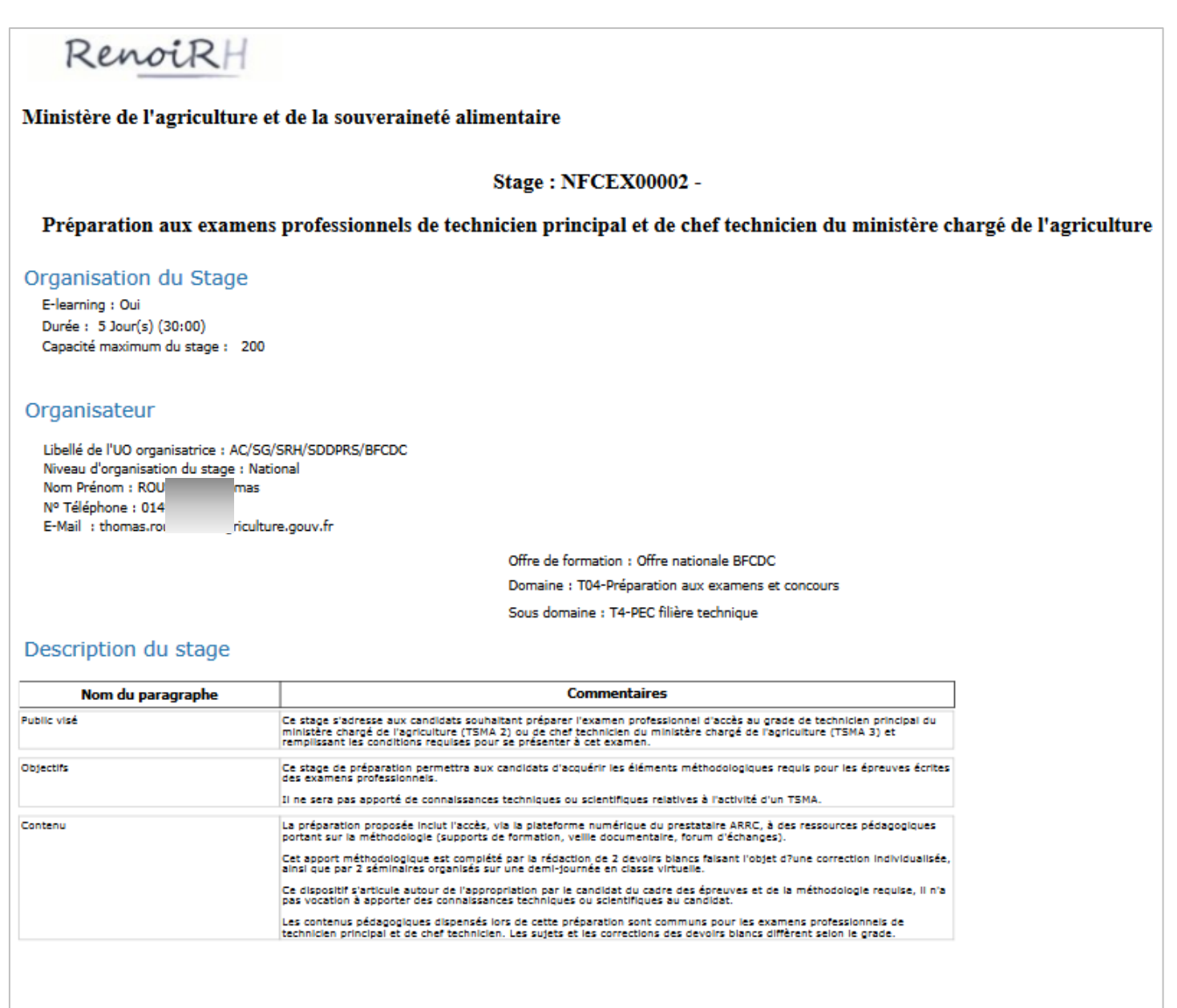

#### Sessions

| Data dábut | Data fin   | Code       | Liballá                                                         |      |       | Lieu             | Inscri     | ptions     |
|------------|------------|------------|-----------------------------------------------------------------|------|-------|------------------|------------|------------|
| Date debut | Date in    | Code       | Libene                                                          | Dépt | Ville | Libellé          | Ouverture  | Fermeture  |
| 27/08/2022 | 18/11/2022 | 2022-00001 | Préparation aux examens professionnels de<br>TSMA 2 et 3        |      |       | Classe virtuelle | 30/05/2022 | 24/08/2022 |
| 28/06/2023 | 17/11/2023 | 2023-00002 | Préparation aux examens professionnels de<br>technicien princip |      |       |                  | 11/05/2023 | 26/06/2023 |

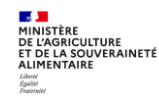

## 6. REQUETE « DEMANDES DE FORMATION SELF NON VALID » XZPIC010 (RAPPORT STANDARD)

Cette requête permet à un RLF de consulter la liste des demandes des agents de sa structure qui n'ont pas été validées par le responsable hiérarchique.

Pour la lancer, il faut à la connexion sélectionner le rôle « Responsable formation locale » avec le périmètre RLF.

## 6.1. Paramètres de lancement pour le rapport

| Paramètre       | Obligatoire | Explication        |  |  |  |
|-----------------|-------------|--------------------|--|--|--|
| Date de début   | х           | Data da la damanda |  |  |  |
| Date de fin     | х           |                    |  |  |  |
| Code Partenaire | х           | AGR                |  |  |  |
| Code Pese       | х           | AGR                |  |  |  |

## 6.2. Colonnes dans le fichier résultat de la requête « DEMANDES DE FORMATION SELF NON VALID » XZPIC010

| stage                              |                                                                                   |
|------------------------------------|-----------------------------------------------------------------------------------|
| session                            | Vide si l'agent n'a pas sélectionné de session                                    |
| statut de la demande               | Toujours « En attente »                                                           |
| Date de la demande                 |                                                                                   |
| Matricule Agent                    |                                                                                   |
| Nom                                |                                                                                   |
| Prénom                             |                                                                                   |
| Adresse Mail                       |                                                                                   |
| UO adm                             |                                                                                   |
| Libellé UO adm                     |                                                                                   |
| UO opérationnelle                  |                                                                                   |
| Libellé UO opérationnelle          |                                                                                   |
| type valideur                      | Exception Responsable par exception                                               |
|                                    | Poste UO Responsable d'UO via un poste                                            |
|                                    | Matricule UO Responsable d'UO via un matricule                                    |
| matricule Valideur                 | Si type valideur = Poste UO et si matricule valideur est vide, alors le poste est |
|                                    | probablement devenu vacant                                                        |
| nom valideur                       |                                                                                   |
| prenom valideur                    |                                                                                   |
| mail valideur                      |                                                                                   |
| UO adm Valideur                    |                                                                                   |
| Libellé UO adm Valideur            |                                                                                   |
| UO opérationnelle Valideur         |                                                                                   |
| Libellé UO opérationnelle Valideur |                                                                                   |

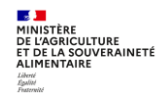

## 7. REQUETE « MASA\_FOR\_PARTICIPANTS\_EXTERNES » (RAPPORT AD HOC)

Cette requête est disponible dans les rapports ad-hoc.

Cette requête permet d'obtenir une liste de stagiaires **externes** ayant suivi des stages/sessions pendant une période donnée, avec les heures de présence par stagiaire et session.

## 7.1. Paramètres de lancement pour le rapport

| Exécution d'un rapport ad hoc                                                                             | ×                            |
|----------------------------------------------------------------------------------------------------|------------------------------|
| Paramètres                                                                                                |                              |
| $\mathbf{V}_{\mathrm{F}}$ Libellé long UO organisatrice (utilisation possible de %) (sensible à la casse) | A REMPLACER                  |
| ₩ Date de début supérieure ou égale à                                                                     | 01/01/2022 📼 🔲 Date courante |
| िहित्स Date de début inférieure ou égale à                                                                | 31/12/2022 📰 🥅 Date courante |
| Vue sur les paramètres non modifiables                                                                    |                              |
| Format du rapport                                                                                         |                              |
| Langue utilisé                                                                                            | e Français 💌                 |
| Type de sorti                                                                                             | e Excel (.xls)               |
| Nombre de dossier                                                                                         | S                            |
| Format d'affichage des rubriques de type durée                                                            |                              |
| Nombre d heures rémunérées                                                                                | mm (minutes)                 |
| Exécuter                                                                                                  | Annuler                      |

| Paramètre             | Obligatoire | Explication                                                                     |
|-----------------------|-------------|---------------------------------------------------------------------------------|
|                       |             | Saisir une partie du libellé long de l'UO organisatrice                         |
|                       |             | Possibilité d'une saisie partielle du libellé : %Infoma% => le libellé contient |
| Libelle Long LIO      |             | Infoma                                                                          |
| organisatrico         | Х           | Attention sensible à la casse : %Infoma% est correct, %INFOMA% est incorrect    |
| organisatrice         |             | Le libellé long de l'UO organisatrice d'un stage est indiqué dans l'écran       |
|                       |             | Formation/Offre de formation/Elaborer des stages/Définition des                 |
|                       |             | stages/Organisation (voir copie d'écran ci-après)                               |
| Data da dábut         |             | Saisir la date au format jj/mm/aaaa                                             |
|                       | X           | Pour récupérer les sessions dont la date de début est supérieure ou égale à la  |
| superieure ou egale a |             | date saisie en paramètre                                                        |
| Data da dábut         |             | Saisir la date au format jj/mm/aaaa                                             |
|                       | х           | Pour récupérer les sessions dont la date de début est inférieure ou égale à la  |
| Inferieure ou egale a |             | date saisie en paramètre                                                        |
|                       |             |                                                                                 |
| Nombre d beures       |             | = Heures de présence                                                            |
| rémunérées            |             | Choisir mm (minutes) pour faire plus facilement des calculs sur les heures de   |
|                       |             | présence, et si besoin de diviser par 60 pour avoir des heures                  |

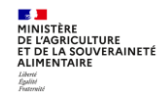

| Formatio   | on 💌       | -      | Stratégie - | Demandes         | <ul> <li>Définir les sessi</li> </ul> | ions 🗸 🛛 Fin de    | e sessions +  | Budget 🗸 Off       | fre de formation 🗸   | Configuration $\bullet$ |                          |
|------------|------------|--------|-------------|------------------|---------------------------------------|--------------------|---------------|--------------------|----------------------|-------------------------|--------------------------|
| Elab       | orer des   | stages |             | Définition des   | stages 🖒 Contenu d                    | des stages 🚿       | Coûts prévisi | ionnels 🖒 Règles   | s d'évaluation à cha | ud 🖒 Règles d'év        | valuation à froid 🚿 Sais |
| Population | 1 favorite | -      | Populations | Lit              | oellé                                 |                    | Stage NFE0    | AL0001             | Recherche            | Plus de critère         | <u>s</u>                 |
| 1+ +1      | ) 😜 🕻      | ) 🗹 🗵  |             | C) H4 4          | 1/1 ) ) )                             | TCV Alim           | - Sécu Alim   | NFE0AL000          | 1 📑 🗙 🔨              | V 🖉 📥 📕                 | Soumettre Annuler        |
| 1          |            |        | Tous        | -                |                                       |                    | Ouvert        |                    |                      |                         |                          |
| Libellé    | ×          | Etat   | ×           | Sta Définition   | Organisation                          | Restrictions       | Numérot       | ation des sessions | s                    |                         |                          |
|            |            |        |             |                  |                                       |                    |               |                    |                      |                         |                          |
| TCV Alim   | - Sécu     | Ouvert |             | NFI<br>Liste des | plans associés au sta                 | age <u>Liste</u> d | es animateur  | s internes         |                      |                         |                          |
|            |            |        |             |                  |                                       |                    |               |                    |                      |                         |                          |
|            |            |        |             | Organisa         | ation                                 |                    |               |                    |                      |                         |                          |
|            |            |        |             | Nit              | veau d'organisation d                 | du stage Natio     | onal          |                    |                      |                         |                          |
|            |            |        |             |                  | UO orgai                              | nisatrice ENSF     | EA - Toulouse | е                  |                      |                         |                          |
|            |            |        |             |                  | Dével                                 | oppé en 💿 I        | nterne        | Oex                | kterne               | O Mixte                 |                          |
|            |            |        |             |                  | As                                    | ssuré en 💿 I       | nterne        | Oex                | kterne               | O Mixte                 |                          |

## 7.2. Colonnes dans le fichier résultat

Les onglets « Code session » et « Identification du stage » ne sont pas intéressants.

Onglet « Demandes d inscription individu »

| ID stage                        |                                                          |
|---------------------------------|----------------------------------------------------------|
| ID de la session                |                                                          |
| N° d ordre                      |                                                          |
| Présentation nom                | Nom et Prénom saisis lors de l'inscription               |
| Matricule                       | Vide car agent externe                                   |
| Libellé Interne/Externe         | Toujours « Oui » car toujours agent Externe              |
| Libellé état de Lenregistrement | Etat de l'inscription : En                               |
|                                 | attente/Inscrit/Présent/Absent/Annulé/Rejeté             |
| Nombro d houros rémunérées      | = nombre d'heures de présence                            |
|                                 | A diviser par 6 pour avoir le nombre de jour de présence |

## Onglet « Participants externes »

| ID stage          |                                            |
|-------------------|--------------------------------------------|
| ID de la session  |                                            |
| Numéro d ordre    |                                            |
| Présentation nom  | Nom et Prénom saisis lors de l'inscription |
| Adresse Ligne 1   |                                            |
| Adresse Ligne 2   | Voir rappel consigne saisie ci-après       |
| Adresse Ligne 3*  |                                            |
| Téléphone travail |                                            |
| E-Mail            | Mail saisi lors de l'inscription           |

\*La ligne 4 de l'adresse sera intégrée au résultat de la requête courant du 4<sup>ème</sup> trimestre 2023.

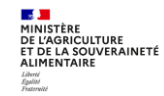

| Ligne<br>adresse | Type de données                   | Données à saisir :                                                                                                    |                                                                                                    |  |  |
|------------------|-----------------------------------|----------------------------------------------------------------------------------------------------|----------------------------------------------------------------------------------------------------|--|--|
| Ligne 1          | Type d'agent                      | ACB, Privé, Sup, Opérateur, Extérieur, A régulariser*, Autre                                                                                                    |                                                                                                    |  |  |
| Ligne 2          | Nom de l'UO mère<br>de l'agent    | ACB<br>Privé<br>Sup<br>Opérateur<br>Extérieur                                                                                                    | nom de l'EPL<br>nom de la fédération<br>nom de l'établissement<br>FAM, INSEE, IFCE, IGN, INAO, ONF, ASP<br>MTE / SGCD |  |  |
| Ligne 3          | Nom de l'UO fille<br>de l'agent   | à renseigner pour les ACB : CFA, CFPPA, Lycée - AE, Lycée - AESH, Autres                                                                                                    |                                                                                                    |  |  |
| Ligne 4          | Région de l'UO<br>mère de l'agent | Auvergne-Rhône-Alpes, Bourgogne-Franche-Comté, Bretagne, Centre-Val<br>de Loire, Corse, Grand Est, Guadeloupe, Guyane, Hauts-de-France, Ile-de-<br>France, La Réunion, Martinique, Mayotte, Normandie, Nouvelle-<br>Aquitaine, Occitanie, Pays de la Loire, Provence-Alpes-Côte d'Azur |                                                                                                    |  |  |

**Rappel de la consigne de saisie de l'inscription d'un agent externe** (Manuel utilisateur - Séquence 5 - §2.3) : Identification de l'origine du stagiaire dans les champs « Adresse » :

informations onglets du fichier résultat Les contenues dans les suivants de la requête «MASA FOR PARTICIPANTS EXTERNES» : Onglet « Demandes d'inscription individu »et Onglet « Participants externes » sont intéressantes. Pour faciliter l'analyse des agents externes, il faut centraliser ces informations dans l'onglet « Demandes d'inscription individu ».

Il ne faut pas centraliser les informations sur l'onglet « participants externes » qui peut contenir des lignes supplémentaires en cas de remplacement d'un agent externe par un agent interne.

# Mode opératoire pour centraliser toutes les informations de la requête « MASA\_FOR\_PARTICIPANTS\_EXTERNES » sur un seul onglet :

## Etape 1

Se positionner sur l'onglet « Demandes d'inscription individu ». Insérer sur cet onglet 5 colonnes après la colonne « Présentation nom », avec les intitulés de colonne suivants :

- « Recherche V Adresse L1 »,
- « Recherche V Adresse L2 »,
- « Recherche V Adresse L3 »,
- « Recherche V Adresse L4 »,
- « Recherche V Adresse Mail »

## Etape 2

Dans la 1<sup>ère</sup> colonne ajoutée : récupérer les données de la colonne « Adresse Ligne 1 » en insérant une formule : =RECHERCHEV(D2;'Participants externes'!\$D\$2:\$I\$<mark>9999;2</mark>;0)

(9999 à adapter si besoin en fonction du nombre de lignes de l'onglet 'Participants externes'

## Etape 3

Dans la 2<sup>ème</sup> colonne ajoutée : récupérer les données de la colonne « Adresse Ligne 2 » en insérant une formule :

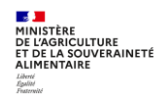

=RECHERCHEV(D2;'Participants externes'!\$D\$2:\$I\$<mark>9999;3</mark>;0) (<mark>9999</mark> à adapter si besoin en fonction du nombre de lignes de l'onglet 'Participants externes'

## Etape 4

Dans la 3<sup>ème</sup> colonne ajoutée : récupérer les données de la colonne « Adresse Ligne 3 » en insérant une formule : =RECHERCHEV(D2;'Participants externes'!\$D\$2:\$I\$<mark>9999;4</mark>;0)

(9999 à adapter si besoin en fonction du nombre de lignes de l'onglet 'Participants externes'

## Etape 5

Dans la 4<sup>ème</sup> colonne ajoutée : récupérer les données de la colonne « Adresse Ligne 4 » en insérant une formule : =RECHERCHEV(D2;'Participants externes'!\$D\$2:\$I\$<mark>9999</mark>;5;0)

(9999 à adapter si besoin en fonction du nombre de lignes de l'onglet 'Participants externes'

## Etape 6

Dans la 5<sup>ème</sup> colonne ajoutée : récupérer les données de la colonne « E-Mail » en insérant une formule : =RECHERCHEV(D2;'Participants externes'!\$D\$2:\$I\$<mark>9999;6</mark>;0)

(9999 à adapter si besoin en fonction du nombre de lignes de l'onglet 'Participants externes'

## Etape 7

Pour copier les formules jusqu'au bas du tableau :

- Sélectionner les 5 cellules de formule de la 1<sup>ère</sup> ligne du tableau,
- Faire apparaitre la « croix noire » en bas à droite de la plage sélectionnée
- Double cliquer

| Recherche V Adresse L1 | Recherche V Adresse L2 | Recherche V Adresse L3 | Recherche V Adresse L4 | Recherche V | / Mail                | Ν |
|------------------------|------------------------|------------------------|------------------------|-------------|-----------------------|---|
| AESH                   | LEGTA Bergerac         |                        |                        | mar         | aille@educagri.fr 💦 🚺 |   |
| <b>AESH</b>            | LEGTPA Bergerac        | I EGTPA                |                        | 9117        | nont@educeari fr      |   |

| N° d ordre Présentation n | om      | Recherche V Adresse L1   | Recherche V Adresse L2   | Recherche V Adresse L3 | Recherche V Adresse L4 | Recherche ' | V Mail             | Matricule Libe | é Libellé état de l | Nombre d heures rémunérées |
|---------------------------|---------|--------------------------|--------------------------|------------------------|------------------------|-------------|--------------------|----------------|---------------------|----------------------------|
| 11 BETA                   | uella   | AESH                     | LEGTA Bergerac           |                        |                        | manı        | aille@educagri.fr  | Oui            | Présent             | 840                        |
| 12 GUIM                   | anne    | AESH                     | LEGTPA Bergerac          | LEGTPA                 |                        | suza        | nont@educagri.fr   | Oui            | Présent             | 840                        |
| 1 ROM                     | /alérie | ACB                      | LPA Claude Simon - Rives | AESH                   |                        | valeri      | tant@educagri.fr   | Oui            | Présent             | 840                        |
| 2 FROU                    | ie      | ACB                      | LPA du Haut Anjou        | AESH                   |                        | mela        | n@educagri.fr      | Oui            | Présent             | 840                        |
| 4 PERF                    |         | A régulariser            | CFPPA Carpentras         | CFPPA                  |                        | arme        | @educagri.fr       | Oui            | Présent             | 840                        |
| 6 AHMI                    |         | AESH                     | CFA Metz Courcelles Chau | CFA                    |                        | cindy       | @educagri.fr       | Oui            | Présent             | 840                        |
| 7 DINA                    | ne      | AESH                     | LEGTA Surgères           | LEGTA                  |                        | delpł       | nd@educagri.fr     | Oui            | Présent             | 840                        |
| 8 DACH                    | line    | ACB                      | CFPPA de l'Allier        |                        |                        | nadir       | ard@educagri.fr    | Oui            | Présent             | 840                        |
| 9 ZARF                    | sica    | AESH                     | LEGTA Crogny             | LEGTA                  |                        | jessi       | ga@educagri.fr     | Oui            | Présent             | 840                        |
| 238 LANC                  | xandra  | A régulariser            | CFPPA Allier             | CFPPA                  |                        | alexa       | igevin@educagri.fr | Oui            | Présent             | 300                        |
| 237 BON                   | urélien | A régulariser            | CFA La Germiniere        | CFA                    |                        | aurel       | emps@educagri.fr   | Oui            | Présent             | 300                        |
| 236 CATF                  | tian    | A régulariser            | CFA La Germiniere        | CFA                    |                        | chris       | os@educagri.fr     | Oui            | Présent             | 300                        |
| 235 PAILI                 | me      | Mel non renseigné LEGTA  |                          |                        |                        | maxi        | er@educagri.fr     | Oui            | Présent             | 300                        |
| 230 MATE                  | tophe   | Mel non renseigné CFA Au |                          |                        |                        | chris       | atran@educagri.fr  | Oui            | Présent             | 300                        |
| 229 MAS                   | rie     | Mel non renseigné CFA Au |                          |                        |                        | valeri      | on@educagri.fr     | Oui            | Présent             | 300                        |
| 227 DEM                   | nuelle  | Mel non renseigné CFA Me |                          |                        |                        | emm         | demur@educagri.fr  | Oui            | Absent              | 0                          |
| 226 DONI                  | lfried  | Mel non renseigné CFPPA  |                          |                        |                        | wilfrie     | aine@educagri.fr   | Oui            | Présent             | 300                        |
| 221 RIVO                  | stien   | MFR Chessy               |                          |                        |                        | seba        | bire@mfr.asso.fr   | Oui            | Présent             | 120                        |

## 8. CREER UN RAPPORT AD-HOC

Il est possible de créer un rapport ad-hoc, c'est-à-dire une requête répondant aux besoins spécifiques du gestionnaire qui crée cette requête.

Dans ce cas, pour pouvoir retrouver et maintenir facilement les requêtes ainsi créées, il faut impérativement leur donner un nom commençant par : MASA\_FOR\_

Attention : la création d'un rapport Ad hoc est complexe et nécessite de contrôler les résultats du rapport.

Un guide très complet sur les requêtes est disponible sur le site FORMCO : <u>https://formco.agriculture.gouv.fr/acces-rlf</u> (Onglet Manuel utilisateur)

## 9. EXTRACTION EXCEL DEPUIS LES ECRANS RENOIRH

Il est possible de réaliser des extractions Excel directement depuis tous les écrans RenoiRH.

Pour cela, il faut cliquer sur l'icone 🔀

| Formation 💌                                                                                                    | 😙 Stratég | jie 🗸 Demandes 🗸 | Définir les sessions 🗸 🛛 Fin de sessi | ons - Budget - Offre de formatio        | on - Configuration -                                     |  |
|----------------------------------------------------------------------------------------------------|-----------|------------------|---------------------------------------|-----------------------------------------|----------------------------------------------------------|--|
|                                                                                                    |           |                  |                                       |                                         |                                                          |  |
| Elaborer des stages 💫 Définition des stages 🔊 Contenu des stages 🖒 Coûts prévisionnels 🖒 Règles d'évaluation à chaud 🖒 Règles d'évaluation à froid 🖒 Saisir les offres en masse |           |                  |                                       |                                         |                                                          |  |
| Population favorite                                                                                                    | Populatio | ns               | Libellé                               | Stage NFC%                              | Recherche Plus de critères                               |  |
| 1+ +1 😜 🍓 🤇                                                                                                    | I 🗉 🗵 👘   |                  | ♥ H4 4 1/14 > >>                      | Contrôle interne fin NFCOFI             | 0001 📑 🗙 🌂 🖉 🚑 🌉 Soumettre Annuler                       |  |
| 14                                                                                                    |           | Tous 💌           |                                       | Ouvert                                  |                                                          |  |
| Libellé 🗡                                                                                                    | Etat .    | 🛛 Stage 🔺 🛛 🗶 TI | h Définition Organisation F           | Restrictions Numérotation des ses       | sions Export Excel                                       |  |
|                                                                                                    |           |                  |                                       |                                         |                                                          |  |
| Contrôle interne f                                                                                                    | Ouvert    | NFC0FI0001       | Liste des cursus associés             | Liste des sessions actives              | Fiche descriptive du stage (PDF)                         |  |
| AGIR Admin loca                                                                                                    | Ouvert    | NFC0FI0002       |                                       |                                         |                                                          |  |
| AGIR utilisateurs                                                                                                    | Ouvert    | NFC0FI0003       | Liste des plans associés au stage     | Nouvelles sessions                      |                                                          |  |
| Audit interne                                                                                                    | Ouvert    | NFC0MA0001       | المعالم معصما كالمعال                 | Contrôle interne financiae - Control de |                                                          |  |
| Retex interv socia                                                                                                    | Ouvert    | NFC0ST0001       | Libelle complet                       | Controle Interne financier - Cadre de   | reference interministeriel du controle interne financier |  |
| PEC EPSO-DGAG                                                                                                    | Ouvert    | NFCEX00001       | Libellé court                         | Contrôle interne fin                    |                                                          |  |
| Exa-pro TSMA 28                                                                                                    | Ouvert    | NFCEX00002       |                                       |                                         |                                                          |  |
| Prépa TSMA 2 VA                                                                                                    | Ouvert    | NFCEX00003       | Etat du stage                         | Ouvert 🗸                                | Date d'effet 01/01/22                                    |  |
| Prépa concours I                                                                                                    | Ouvert    | NFCEX00005       | Data da Ca                            |                                         | P felomonto Vice - FDF                                   |  |
| Prépa conc TSMA                                                                                                    | Ouvert    | NFCEX00006       | Date de fin                           |                                         | Regiementation FPC                                       |  |
| Prépa Tour EX AE                                                                                                    | Ouvert    | NFCEX00007       | Stage non publiable                   |                                         |                                                          |  |
| Utiliser Typo 3                                                                                                    | Ouvert    | NFCRH00001       | 2.3ge non pabliable                   |                                         |                                                          |  |

Les critères disponibles dans « Plus de critères » vous permettent d'affiner votre recherche et donc les données qui seront exportées.

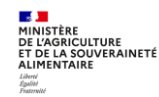